## PROCEDURA PER INVIARE LE EMAIL CON IL MODULO IP150+ DAL SERVER DI POSTA SMTP DI GMAIL

Prima di tutto bisogna ricordare che Google ha cambiato la politica relativa all'identificazione (Verifica in 2 passaggi) ed è necessario generare una password dall'account Google.

Controllare, nella scheda Sicurezza dell'account Google, se la verifica in 2 passaggi è abilitata o meno. Se l'opzione Verifica in 2 passaggi non è abilitata, occorre abilitarla.

Di seguito, nella scheda Sicurezza del tuo account Google, clicca sull'opzione App password (vedere l'immagine qui sotto):

Security

8:13 AM · Romania

>

Settings and recommendations to help you keep your account secure

Review security activity (4)

App password removed

| Signing in to Google |                          | * * |
|----------------------|--------------------------|-----|
| Password             | Last changed Aug 5, 2020 | >   |
| 2-Step Verification  | 🥥 On                     | >   |
| App passwords        | None                     |     |

Una volta fatto, ti verrà chiesto di accedere al tuo account. Dopo il login, verrà visualizzato il menu qui sotto riportato:

## ← App passwords

App passwords let you sign in to your Google Account from apps on devices that don't support 2-Step Verification. You'll only need to enter it once so you don't need to remember it. Learn more

| 2 . 12 . 12 .      | 2.                                   |              |
|--------------------|--------------------------------------|--------------|
| ect the app and de | vice you want to generate the app pa | assword for. |
| Select app         | Select device                        |              |
| Mail               |                                      |              |
| Calendar           |                                      | GENERATI     |
| Contacts           | -                                    |              |
| YouTube            |                                      |              |

Fai clic sull'opzione "Seleziona app" e seleziona Altro (nome personalizzato). Digita un nome per essere facilmente riconoscibile, ad esempio "Paradox"

| ← Google Account                                                                                                    |  |  |  |  |
|----------------------------------------------------------------------------------------------------|--|--|--|--|
| App passwords                                                                                                    |  |  |  |  |
| App passwords let you sign in to your Google Account from apps<br>on devices that don't support 2-Step Verification. You'll only need<br>to enter it once so you don't need to remember it. Learn more |  |  |  |  |
| You don't have any app passwords.                                                                                                    |  |  |  |  |
| Select the app and device you want to generate the app<br>password for.                                                                                                    |  |  |  |  |
| Paradox X                                                                                                    |  |  |  |  |
| GENERATE                                                                                                    |  |  |  |  |
| Paradoxal Paradoxul Paradoxically …                                                                                                    |  |  |  |  |
| 1 2 3 4 5 6 7 8 9 0                                                                                                    |  |  |  |  |
| $\begin{array}{c c} \mathbf{q} & \mathbf{w} & \mathbf{e}^* & \mathbf{r}^* & \mathbf{t}^\prime & \mathbf{y}^* & \mathbf{u}^\prime & \mathbf{i}^* & \mathbf{o}^t & \mathbf{p}^\prime \end{array}$        |  |  |  |  |
| a s d f g h j k l                                                                                                    |  |  |  |  |
|                                                                                                    |  |  |  |  |
| !#1 ⊕ 🕸 English (US) . Go                                                                                                    |  |  |  |  |

Dopo aver digitato il nome nel campo richiesto, fare clic sul pulsante "Genera". Questo genererà una password.

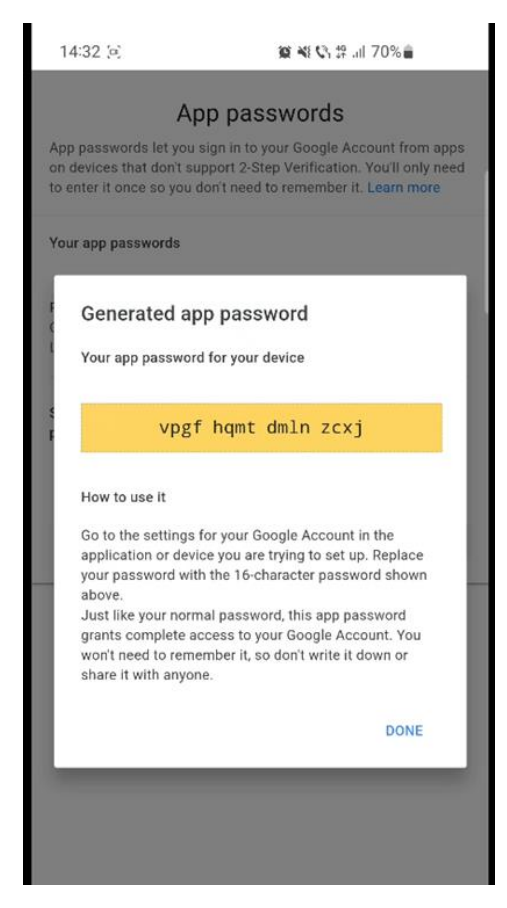

Copia questa password, che verrà successivamente inserita nell'opzione Impostazioni E-mail nella configurazione del modulo IP150+.

Apri l'app Insite Gold e accedi al menu Installatore. Collegarsi al sito desiderato ed entrare nella configurazione del modulo IP150+.

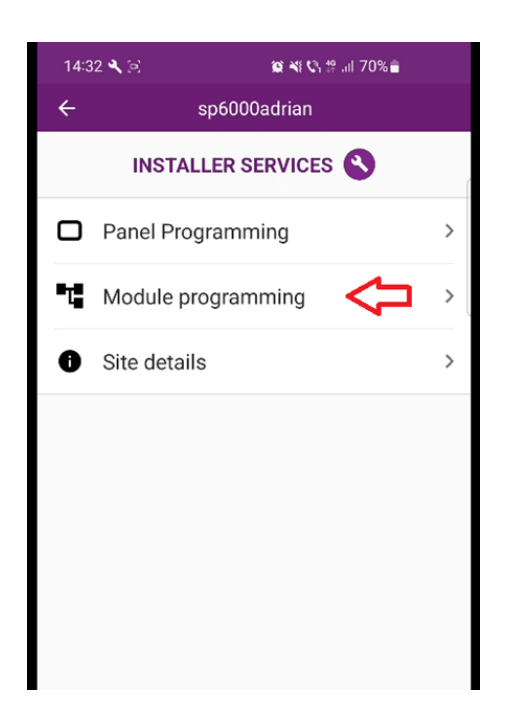

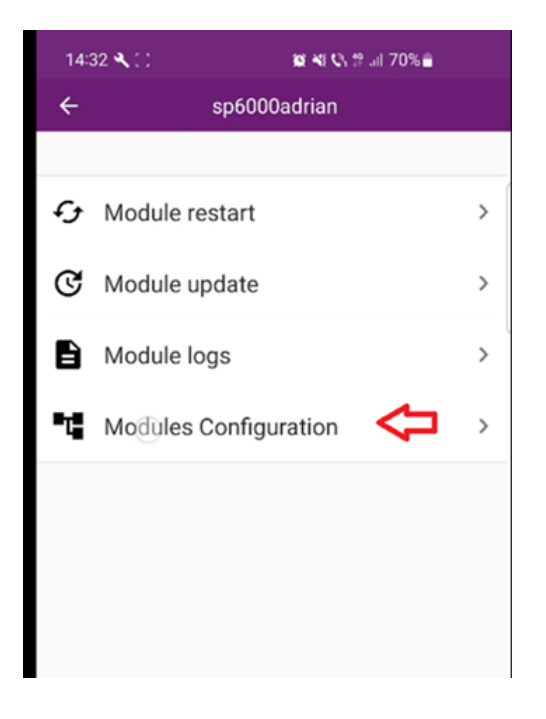

Nella sezione Autenticazione, digita il nome utente, <u>senza la parte **@gmail.com**</u> (vedi esempio come indicato dalla freccia di colore verde). Nella sezione Password, inserisci la password appena generata dal tuo account Google.

| 14:33 🔍 🗋                              | <b>10</b> N C # | .11 69%    |
|----------------------------------------|-----------------|------------|
| ÷                                      | sp6000adrian    | SAVE       |
| Email Configu                          | ration          |            |
| Outroing Server (SM                    |                 |            |
| smtp.gmail.co                          | om              |            |
|                                        |                 |            |
| 465                                    |                 |            |
| Authentication<br>User Name<br>adiro84 | n (Optional)    |            |
| Email Address                          | ses 1/4         |            |
| Address 1                              |                 |            |
| Email                                  |                 | Test       |
| Select Areas                           |                 | Select all |
| 1 2                                    |                 |            |

Inserire il primo dei 4 indirizzi Email programmabili ed effettuare il Test di trasmissione

| 2                         |                  |
|---------------------------|------------------|
| Outgoing Server (SMTP)    |                  |
| smtp.gmail.com            |                  |
| P                         |                  |
| Port                      |                  |
| 465                       |                  |
| Authentication (Optional) | )                |
| User Name                 |                  |
| adiro84                   |                  |
| Paseword                  |                  |
| Pasaword                  |                  |
|                           |                  |
|                           |                  |
|                           |                  |
| Email Addresses 1/4       |                  |
| Address 1                 |                  |
| Email                     |                  |
| adira 0.4 Quaha a aama    | Test             |
| adiro84@yanoo.com         |                  |
| Select Areas              | Select all       |
| ocieut meus               | Geletian         |
|                           |                  |
|                           |                  |
| Select Events             | Select all       |
| Arm/Disarm/Alarm          | Troubles 101/102 |
|                           |                  |
|                           |                  |
| +                         | bbA              |